## Phục vụ đọc sách

- Thời gian mở cửa :
  - Thứ ba đến thứ bảy : 08:30 21:00 °
  - Chủ nhật , thứ hai : 09:00 17:00 °
- Chứng từ: người ngoại quốc mang theo hộ chiếu hoặc thẻ cư trú bản chính để làm thủ tục.
- Mượn sách: một lần có thể mượn 15 quyển sách (bao gồm những tạp chí định kỳ số cũ), thời hạn mượn là 30 ngày; tư liệu nghe nhìn 5 bản, thời hạn mượn là 14 ngày.
- Cung cấp báo chí bằng ngôn ngữ xem tại thư viện.
- Làm thủ tục đọc sách sẽ theo qui định của thư viện.

## Phục vụ mở rộng

Làm thủ tục cho những hoạt động triển lãm không định kỳ liên quan đến việc giáo dục, tọa đàm, chương trình nghiên cứu và nguồn tư liệu chủ đề.

Thư viện từ điển ngôn ngữ tiếng Thái, Việt, Inđônêsia, Inđônêsia, Ấn Độ, Malaysia, Philippin,Miến Điện, Hàn Quốc..., tư liệu nghe nhìn, tạp chí định kỳ, chỉ cần có thẻ mượn sách của thư viện công cộng TP Đài Bắc, là có thể mượn sách về xem !

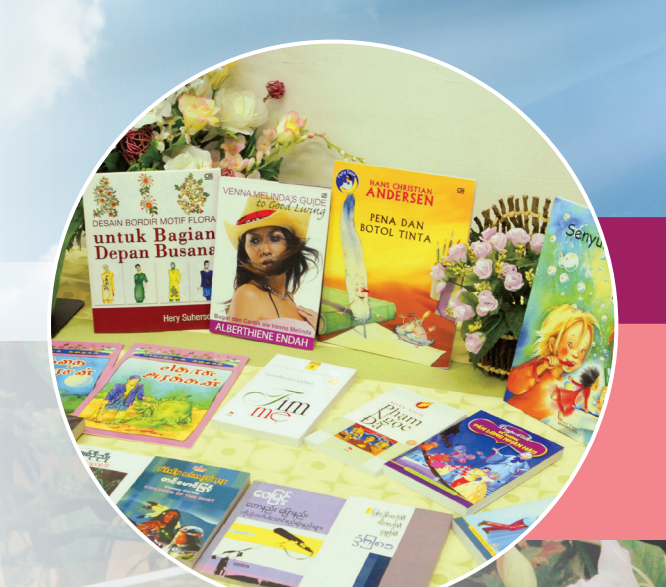

Trung Tâm Tài Liệu Văn Hóa Đa Nguyên Địa chỉ : 9F., No. 125, Sec. 2, Jianguo S. Rd., Taipei City, Taiwan, R.O.C. Điện thoại : (02) 2755-2823 ext.2900 Fax : (02) 2701-0721 Email : mic@email.tpml.edu.tw Web : https://tpml.gov.taipei/>北市圖首頁> 主題網站>多元文化資料中心

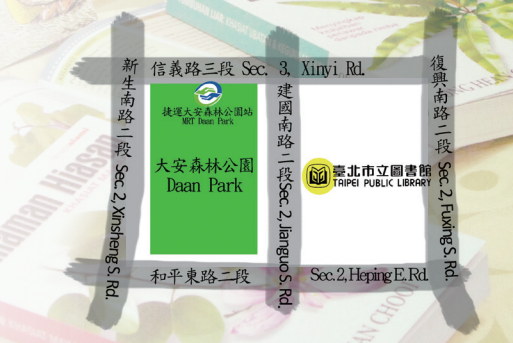

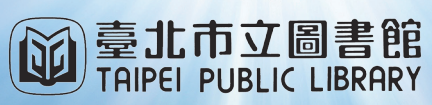

Trung tâm tư liệu đa văn hóa thư viện công cộng TP Đài Bắc

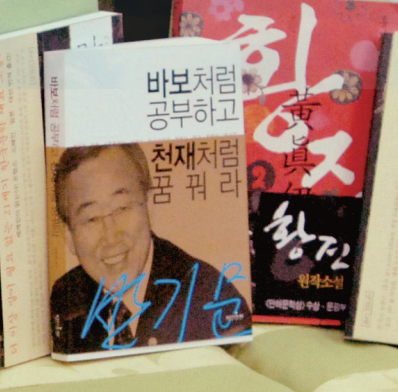

Phục vụ đọc sách miễn phí Tận hưởng không gian đọc sách thoải mấi

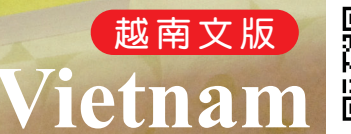

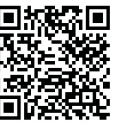

# Tìm kiếm thư viện sách

 Vào trang mạng của thư viện công cộng TP Đài Bắc, hệ thống tìm kiếm sách thư viện, nhập tên sách, chỉ cần nhấn nút tìm kiếm là tìm được!

| Quick Search | Advance | d Search | Browse I | Holdings | New Arr | ivals | News | 電子資   | 资源 NewB | BookNotice |
|--------------|---------|----------|----------|----------|---------|-------|------|-------|---------|------------|
| ●All ◎Boo    | k OJour | nals OM  | ultimedi | а        |         |       |      | 12    | -       |            |
| Title        | •       | 多元了      | 文化       |          |         |       |      | Se    | arch    | Language k |
| Location :   | Please  | Select   |          |          |         |       |      | -     | -       | •          |
| HOT 被討圖      | 的勇氣     | 格雷的五一    | 十道陰影     | 日本       | 九把刀     | DVD   | 食譜   | 復仇    | し者聯盟    | 移動迷        |
| 宮 東野圭        | 吾 漫畫    | 哈利波特     | 存 京都     | 吟遊詩      | 人皮陀胡    | 2事集   | 冰雪   | 奇緣    | 線上續借    | 電子         |
| 書 冰與火        | 之歌 名    | 偵探柯南     | 北海道      | 投資分析     | 斤 飢餓    | 遊戲    | 小說   | 857.7 | 限制級     | 東京         |
| 巧薄智 股        | 票 多益    | 小王子      | CD       |          |         |       |      |       |         |            |

### 2. Tiếp tục bước tìm kiếm kế tiếp.

| uick Search                  | Advanced Search | Browse Holdings | New Arrivals | News | 電子資源    | NewBookNotice |
|------------------------------|-----------------|-----------------|--------------|------|---------|---------------|
| Advanced Sec                 | arch            |                 |              |      |         |               |
| Title                        | T               |                 |              |      | General | Language key  |
| AND Title                    | · · ·           |                 |              |      | General | *             |
| Search Tools<br>Per page dis | play: 10 ▼ re   | cords Per page  |              |      |         |               |
| Sorted by :                  | RELATED         | ¥               |              |      |         |               |
|                              |                 |                 |              |      |         |               |

 Có thể lựa chọn tư liệu ngôn ngữ mà bạn cần Xem bằng cách vào trang đặc biệt.

| Juick Search Advanced S | earch Browse Holdings                  | New Arrivals | lews | 電子資源       | NewBookNotice                                                                                                   |  |  |
|-------------------------|----------------------------------------|--------------|------|------------|----------------------------------------------------------------------------------------------------|--|--|
| Advanced Search         |                                        |              |      |            | -                                                                                                    |  |  |
| Title 🔻                 |                                        |              |      |            | General Language keypad                                                                                         |  |  |
| AND Title T             | AUSB                                   | 1            | F    | General    | T                                                                                                    |  |  |
| Search Tools            | MODEL<br>RROM                          |              | Ľ    | 0.0        |                                                                                                    |  |  |
| Per page display : 10   | MERCONET                               |              |      |            |                                                                                                    |  |  |
| Sorted by : RELATED     | Books                                  |              |      |            |                                                                                                    |  |  |
| Search Mode: 🖲 Exa      | Booklet                                |              | 11   | anguage    | Relevance                                                                                                    |  |  |
| Search                  | Foreign Language Librar                | у            |      |            |                                                                                                    |  |  |
| Phonetic Retrieval : (  | Teaching Aids                          |              | ny   | u Pinyin   | Tongyong                                                                                                    |  |  |
| Pinyin                  | Disks(Accessories)<br>Indonesia        |              |      |            |                                                                                                    |  |  |
| Year Range: From (ye    | India                                  |              |      | ye         | ar                                                                                                    |  |  |
| Language : 🖲 All 🔵      | Periodicals - Adult Educ               | ation        | K    | orean 🔘    | French 🔘 German                                                                                                 |  |  |
| 🔵 Spanish 🔘 Others      | Books - Adult Education<br>Rarely Used |              | •    |            | NEAR STREET, STREET, STREET, STREET, STREET, STREET, STREET, STREET, STREET, STREET, STREET, STREET, STREET, ST |  |  |
| Special Collections :   | All                                    |              | Ŧ    |            |                                                                                                    |  |  |
| Class Method : All      |                                        |              | _    | <b>v</b> 4 | All V                                                                                                    |  |  |

## Phục vụ đăng ký trước

#### 1. Tiến hành đăng ký trên mạng.

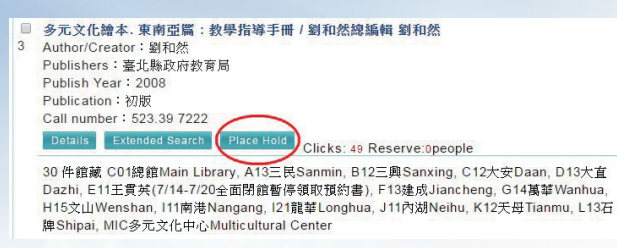

#### 2. Đăng nhập mã số mượn sách và mật mã.

| WEBPAC      |                |
|-------------|----------------|
| -           | reader login   |
|             | * must fill in |
| * ID:       |                |
| * Password: |                |
|             | Login Clear    |
|             |                |

**3.** Lựa chọn thư viện đọc sách, có thể tìm thư viện chi nhánh gần nhà.

| Author                         | 劉和然                                              | +4 11/0 A.           |  |
|--------------------------------|--------------------------------------------------|----------------------|--|
| Pickup at                      | B11 Yongchun 🔻                                   | Remember             |  |
| Notice                         | Please Select                                    |                      |  |
| Contraction of the second      | A11Songshan                                      |                      |  |
| 預約(每張借閱證僅證                     | A12Minsheng                                      | • 數)                 |  |
| last one year ne               | A13 Sanmin                                       |                      |  |
| last one year per              | A14Zhonglun                                      |                      |  |
| V1 (A13三层S                     | A15 Qiming                                       | 3大方Dazhi E11王雪站(7/   |  |
| ■ 4-7/20全面閉鎖<br>han, 111南港N    | B11 Yongchun                                     | 集華Wanhua, H15文山Wens  |  |
|                                | a B12 Sanxing                                    | 2天母Tianmu, L13石牌Ship |  |
| ai, MIC多元文                     | COntrain Library                                 |                      |  |
| V0 (A10= HC                    | C01Wall Library                                  | any C12+ TDeen D12+  |  |
| <b>7.2</b> (AI3三氏3)            |                                                  | 13碑成 liancheng G1/首朝 |  |
| Wanhua H15                     | C C21 Yanii                                      | hu K12于母Tianmu 113石  |  |
| 媳Shipai MIC                    | C22 Chenggong                                    |                      |  |
| 11 - · · · · · · · · · · · · · | C23 Longan                                       |                      |  |
| Add                            | D11 Zhongshan                                    |                      |  |
| Add                            | D12 Changan                                      |                      |  |
|                                | D13 Dazhi                                        |                      |  |
|                                | D21 Hengan                                       |                      |  |
|                                | E11 Wang Guanving(7/14-7/20 cannot pick holds) - |                      |  |

4. Lựa chọn cách thức thông báo sách đã đến thư viện (tin nhắn, Email, điện thoại thông báo) nhấn vào nút thêm mục ghi nhận đăng ký trước để hoàn thành việc đăng ký.

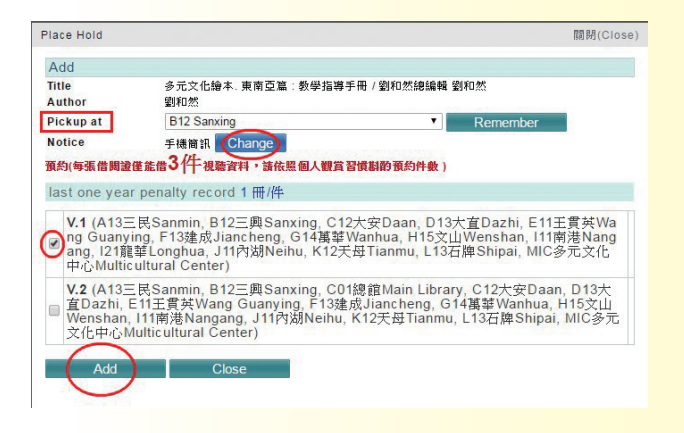

# Sau khi nhận được thông báo là có thể đến lấy sách ngay!

Thư viện chi nhánh cũng có thiết lập chuyên khu vựực tư liệu cho ngườời di cư mới để chúng ta cùng đi đọc sách!

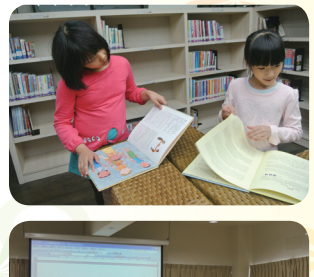

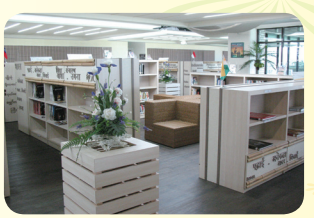

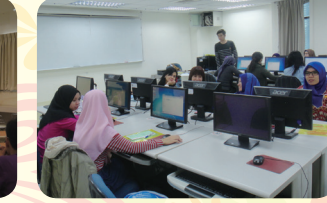